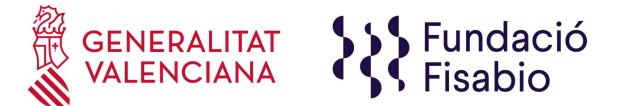

# INSTRUCCIONES DE CUMPLIMENTACIÓN DE SOLICITUD TELEMÁTICA

Nota importante: Antes de iniciar la tramitación telemática es necesario que la persona solicitante haya leído la convocatoria y las instrucciones facilitadas por la entidad.

### 1 – Crear Solicitud telemática

Dentro de la convocatoria, debajo del apartado documentación deberá hacer clic sobre el botón "Crear Solicitud"

Crear Solicitud

#### 2 – Datos Identificativos

Una vez se haya accedido a la plataforma, ésta solicitará a la persona candidata iniciar sesión. Entonces la persona candidata seleccionará el tipo de documento identificativo personal (Solo NIF, NIE. No poner CIF), introducirá su número de documento y su contraseña. Solo en el caso que la persona solicitante <u>va se ha presentado con anterioridad</u> a alguna convocatoria de la Fundación, estos datos ya están registrados, con lo cual deberá utilizar la misma contraseña creada anteriormente. En caso de no recordar su contraseña, deberá solicitar a través del botón "recuperar contraseña"

|                                                                                                    | INICIAR SESIÓN                                                                                                    |
|----------------------------------------------------------------------------------------------------|----------------------------------------------------------------------------------------------------|
| Tipo de Documento                                                                                                    | NIF - NUMERO DE IDENTIFICACION FIS V                                                                                                    |
| Número de Documento                                                                                                    | 1234567A                                                                                                    |
| Contraseña 🔒                                                                                                    | •••••                                                                                                    |
| l                                                                                                    | Aceptar Cancelar                                                                                                    |
|                                                                                                    | Recuperar Contraseña                                                                                                    |
| Seleccione el Tipo de Da<br>completo, incluyendo letras<br>blanco, guiones, puntos).<br>Si es la primera vez que u<br>Documento Identificativo y t<br>Si ya ha utilizado este servici | ocumento Identificativo y teclee su Número de Identificación<br>(si las hubiera) y sin ningún carácter separador (espacios en<br>utiliza este servicio, solamente debe seleccionar el Tipo de<br>teclear el correspondiente Número de Identificación.<br>Io previamente, deberá teclear además su Clave de Acceso. |

**Recuerde:** el tipo de documento debe coincidir con su documento identificativo personal.

FUNDACIÓ PER AL FOMENT DE LA INVESTIGACIÓ SANITÀRIA I BIOMÈDICA DE LA COMUNITAT VALENCIANA (FISABIO). C/ Misser Mascó nº 31. 46010 València. CIF.: G98073760 Inscrita Registre fundacions: 501 V www.fisabio.san.gva.es

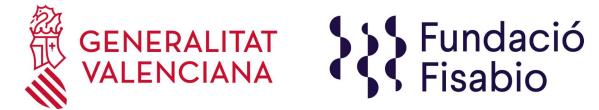

## 3 - Política de Protección de datos

Una vez iniciada la sesión, la plataforma le solicitará aceptar nuestra política de protección de datos. Si no se acepta, no se puede proseguir con la inscripción.

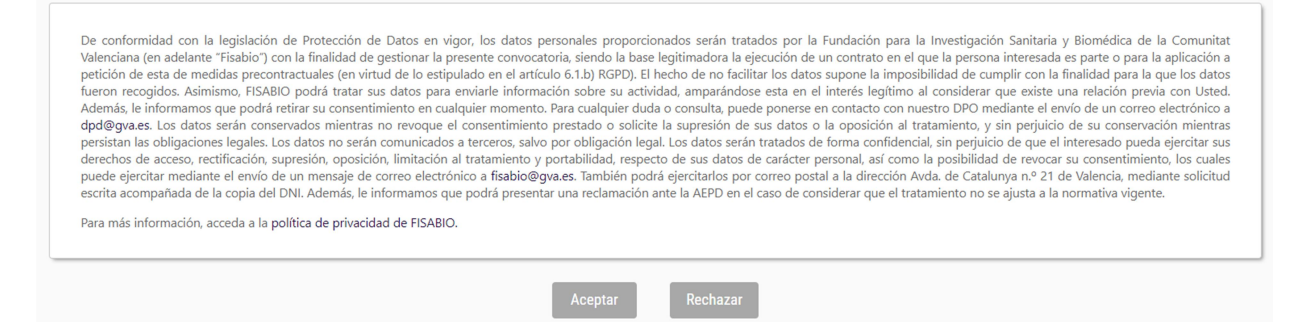

#### 4 - Datos de la persona solicitante

Se deberán cumplimentar los datos solicitados por la plataforma. Una vez cumplimentados deberemos darle clic en el botón "Siguiente"

| tos del Solicitante (Persona o Entidad E | Beneficiaria)  |                                    |                        |                       |  |
|------------------------------------------|----------------|------------------------------------|------------------------|-----------------------|--|
| Campo de introducción obligatoria        |                |                                    |                        |                       |  |
| Datos Identificación                     |                |                                    |                        |                       |  |
| Tipo *                                   |                | Tipo de Documento *                |                        | Número de Documento * |  |
| PERSONA                                  | •              | NIF - NUMERO DE IDENTIFICACION FIS | CAL v                  | 44931561A             |  |
| Primer Apellido *                        |                | Segundo Apellido                   |                        | Nombre *              |  |
|                                          |                |                                    |                        |                       |  |
|                                          |                |                                    |                        |                       |  |
| Dirección                                |                |                                    |                        |                       |  |
| Dirección *                              |                | Ampliación Dirección               |                        |                       |  |
|                                          |                |                                    |                        |                       |  |
| País *                                   |                | Código Postal *                    | Localidad *            |                       |  |
| España                                   | •              |                                    | Seleccione un Elemento | Ŧ                     |  |
| Provincia *                              |                |                                    |                        |                       |  |
|                                          |                |                                    |                        |                       |  |
|                                          |                |                                    |                        |                       |  |
| Contacto                                 |                |                                    |                        |                       |  |
| Teléfono *                               | Teléfono Móvil | Email *                            |                        | Dirección Web         |  |
|                                          |                |                                    |                        |                       |  |
| Centro                                   |                | Departamento                       |                        |                       |  |
|                                          |                |                                    |                        |                       |  |
|                                          |                |                                    |                        |                       |  |
|                                          |                | Anterior                           | Siguiente              |                       |  |

A partir de este paso, empezaremos a adjuntar toda la documentación solicitada por la convocatoria, según las instrucciones que ha facilitado la Fundación.

#### **IMPORTANTE:**

- Si en alguno de los méritos presenta más de un documento, deberá ensamblarlos todos en un único documento PDF.
- Tamaño máximo: 4 Mb. Formato permitidos: PDF

Mediante la puesta del cursor por encima del requisito se obtiene información detallada.

| DOCUMENTO DE AUTOBAREMACIÓN DE LA CONVOCATORIA *                                                                                                    |          |
|----------------------------------------------------------------------------------------------------|----------|
| Deberá aportar el documento de Autobaremación de la presente convocatoria. RECUERDE: el documento de autobaremación debe coincidir con la referencia de la convocatoria a la que se presenta. | Adjuntar |
|                                                                                                    | Adjuntar |

FUNDACIÓ PER AL FOMENT DE LA INVESTIGACIÓ SANITÀRIA I BIOMÈDICA DE LA COMUNITAT VALENCIANA (FISABIO). C/ Misser Mascó nº 31. 46010 València. CIF.: G98073760 Inscrita Registre fundacions: 501 V www.fisabio.san.gva.es

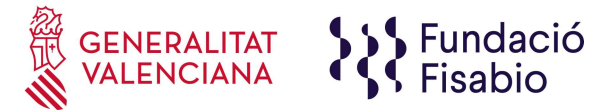

### 5 – Requisitos necesarios

En este apartado deberá adjuntar los documentos imprescindibles para poder presentarse a la convocatoria. Al lado de cada requisito está el botón "adjuntar" para poder seleccionar el documento.

| FOTOCOPIA DEL DNI, PASAPORTE O DOCUMENTO IDENTIFICATIVO EN VIGOR * |          |
|--------------------------------------------------------------------|----------|
|                                                                    | Adjuntar |
| TÍTULO ACADÉMICA DE ACCESO REQUERIDA *                             |          |
|                                                                    | Adjuntar |
| DOCUMENTO DE AUTOBAREMACIÓN DE LA CONVOCATORIA *                   |          |
|                                                                    | Adjuntar |
| DOCUMENTO DE DECLARACIÓN RESPONSABLE FIRMADO DIGITALMENTE *        |          |
|                                                                    | Adjuntar |

#### Recuerde:

- La documentación identificativa debe estar en vigor
- El documento de autobaremación debe coincidir con el mismo facilitado en la convocatoria.
- El documento de declaración responsable debe estar firmado digitalmente y en formato PDF.

### 6 – Acreditación de Méritos Profesionales

En este apartado la persona solicitante deberá adjuntar los certificados de servicios prestados según los apartados en los que alegue méritos en el documento de autobaremación. Recuerde que no debe aportar certificado alguno en el caso de méritos profesionales realizados en FISABIO.

| CERTIFICADO DE LOS MÉRITOS PROFESIONALES A LOS QUE HACE REFERENCIA EL APARTADO B) DE MÉRITOS PROFESIONALES<br>Adjuntar CERTIFICADO DE LOS MÉRITOS PROFESIONALES A LOS QUE HACE REFERENCIA EL APARTADO C) DE MÉRITOS PROFESIONALES A CERTIFICADO DE LOS MÉRITOS PROFESIONALES A LOS QUE HACE REFERENCIA EL APARTADO D) DE MÉRITOS PROFESIONALES Adjuntar                                                                                                    | MÉRITOS PROFESIONALES                                                                  |                         |
|----------------------------------------------------------------------------------------------------|----------------------------------------------------------------------------------------|-------------------------|
| CERTIFICADO DE LOS MÉRITOS PROFESIONALES A LOS QUE HACE REFERENCIA EL APARTADO C) DE MÉRITOS PROFESIONALES A         CERTIFICADO DE LOS MÉRITOS PROFESIONALES A LOS QUE HACE REFERENCIA EL APARTADO D) DE MÉRITOS PROFESIONALES A         CERTIFICADO DE LOS MÉRITOS PROFESIONALES A LOS QUE HACE REFERENCIA EL APARTADO D) DE MÉRITOS PROFESIONALES A         CERTIFICADO DE LOS MÉRITOS PROFESIONALES A LOS QUE HACE REFERENCIA EL APARTADO D) DE MÉRITOS PROFESIONALES A | CERTIFICADO DE LOS MÉRITOS PROFESIONALES A LOS QUE HACE REFERENCIA EL APARTADO B) DE M | ÉRITOS PROFESIONALES    |
| CERTIFICADO DE LOS MÉRITOS PROFESIONALES A LOS QUE HACE REFERENCIA EL APARTADO C) DE MÉRITOS PROFESIONALES A<br>Adjuntar<br>CERTIFICADO DE LOS MÉRITOS PROFESIONALES A LOS QUE HACE REFERENCIA EL APARTADO D) DE MÉRITOS PROFESIONALES<br>Adjuntar                                                                                                    |                                                                                        | Adjuntar                |
| CERTIFICADO DE LOS MÉRITOS PROFESIONALES A LOS QUE HACE REFERENCIA EL APARTADO D) DE MÉRITOS PROFESIONALES         Adjuntar                                                                                                    | CERTIFICADO DE LOS MÉRITOS PROFESIONALES A LOS QUE HACE REFERENCIA EL APARTADO C) DE M | IÉRITOS PROFESIONALES * |
| CERTIFICADO DE LOS MÉRITOS PROFESIONALES A LOS QUE HACE REFERENCIA EL APARTADO D) DE MÉRITOS PROFESIONALES                                                                                                    |                                                                                        | Adjuntar                |
| Adjuntar                                                                                                    | CERTIFICADO DE LOS MÉRITOS PROFESIONALES A LOS QUE HACE REFERENCIA EL APARTADO D) DE M | IÉRITOS PROFESIONALES   |
|                                                                                                    |                                                                                        | Adjuntar                |
|                                                                                                    |                                                                                        |                         |

### 7 – Méritos Académicos

Al igual que en el apartado anterior, deberá adjuntar la documentación correspondiente a cada apartado en el cual haya alegado méritos en el documento de autobaremación.

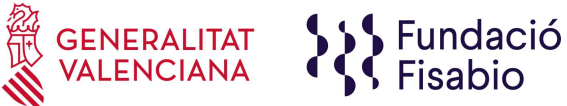

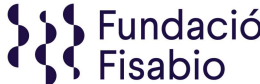

| MÉRITOS ACADÉMICOS                                                                |           |
|-----------------------------------------------------------------------------------|-----------|
| DOCUMENTO DE TITULACIÓN AL QUE HACE REFERENCIA EL PUNTO F) DE MÉRITOS ACADÉMICOS  |           |
|                                                                                   | Adjuntar  |
| DOCUMENTO DE TITULACION AL QUE HACE REFERENCIA EL PUNTO G) DE MERITOS ACADEMICOS  | Adventee  |
|                                                                                   | Adjuntar  |
| DOCUMENTO DE TITULACION AL QUE HACE REFERENCIA EL PUNTO H) DE MERITOS ACADEMICOS  | Adjuptor  |
| DOCUMENTO DE TITULACIÓN AL QUE HACE REFERENCIA EL PUNTO I) DE MÉRITOS ACADÉMICOS  | Aujuntai  |
|                                                                                   | Adjuntar  |
| DOCUMENTO DE TITULACIÓN AL QUE HACE REFERENCIA EL PUNTO J) DE MÉRITOS ACADÉMICOS  |           |
|                                                                                   | Adjuntar  |
| DOCUMENTO DE TITULACIÓN AL QUE HACE REFERENCIA EL PUNTO K) DE MÉRITOS ACADÉMICOS  |           |
|                                                                                   | Adjuntar  |
| DOCUMENTO DE TITULACIÓN AL QUE HACE REFERENCIA EL PUNTO L) DE MÉRITOS ACADÉMICOS  |           |
|                                                                                   | Adjuntar  |
| DOCUMENTO DE TITULACIÓN AL QUE HACE REFERENCIA EL PUNTO M) DE MÉRITOS ACADÉMICOS  |           |
|                                                                                   | Adjuntar  |
| DOCUMENTO DE TITULACIÓN AL QUE HACE REFERENCIA EL PUNTO N) DE MÉRITOS ACADÉMICOS  |           |
|                                                                                   | Adjuntar  |
| DOCUMENTO DE TITULACION AL QUE HACE REFERENCIA EL PUNTO O) DE MERITOS ACADEMICOS  | Adiustas  |
|                                                                                   | Adjuntar  |
| DOCOMENTO DE TITULACIÓN AL QUE HACE REFERENCIA EL PUNTO P) DE MERITOS ACADEMICOS  | Adjuntar  |
| DOCUMENTO DE TITUI ACIÓN AL QUE HACE REEERENCIA EL PUNTO O) DE MÉRITOS ACADÉMICOS | riejanter |
|                                                                                   | Adjuntar  |
|                                                                                   |           |

# 8 – Otros Méritos

Deberá agrupar y adjuntar la documentación acreditativa de los otros méritos alegados en el documento de autobaremación.

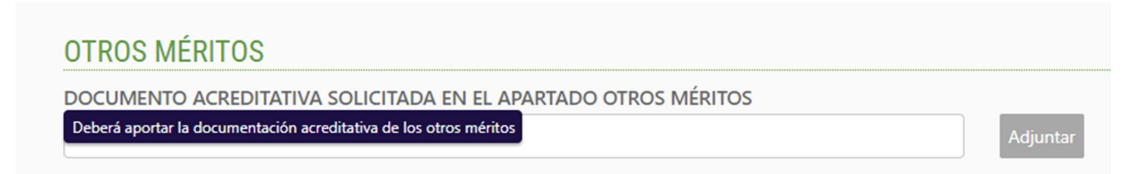

### 9 – Condiciones Especiales

En caso de que la persona solicitante posea condiciones especiales, aportará en ese apartado la documentación justificativa de la misma.

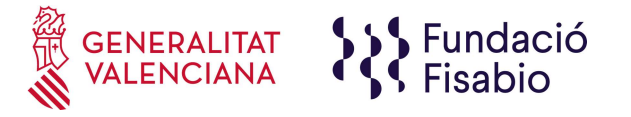

| CONDICIONES ESPECIALES                                     |          |
|------------------------------------------------------------|----------|
| CERTIFICADO DIVERSIDAD FUNCIONAL IGUAL O SUPERIOR AL 33%   |          |
|                                                            | Adjuntar |
| CERTIFICADO VÍCTIMA DE VIOLENCIA DE GÉNERO O DE TERRORISMO |          |
|                                                            | Adjuntar |

Una vez cumplimentado el último apartado, la persona solicitante seleccionará el botón "Siguiente" para continuar con la solicitud.

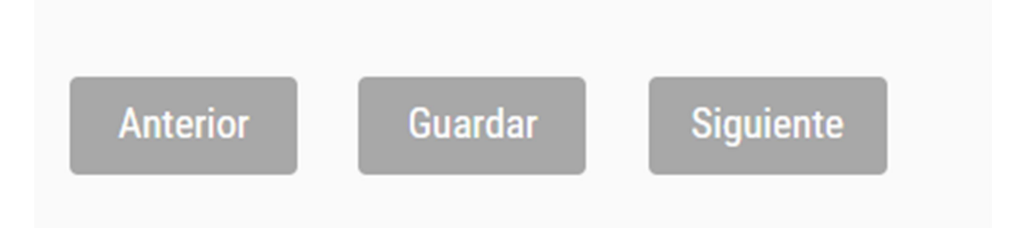

Recuerde, también podrá <u>guardar</u> su solicitud para completarla posteriormente y luego terminar de enviarla.

#### **IMPORTANTE:**

- 1. Guardarla NO es presentarla, deberá seguir los pasos siguientes para confirmar el envío de la solicitud.
- 2. Solo podrá realizar una única presentación de solicitud, una vez entregada, no podrá modificarla.
- 3. Revisa que toda la documentación está subida y con el formato solicitado, y en su caso, firmada digitalmente.

Tras darle en "Siguiente" se le presentará un resumen con los datos de la persona solicitante y con los datos de la solicitud presentada. Al final de esa página tiene dos opciones:

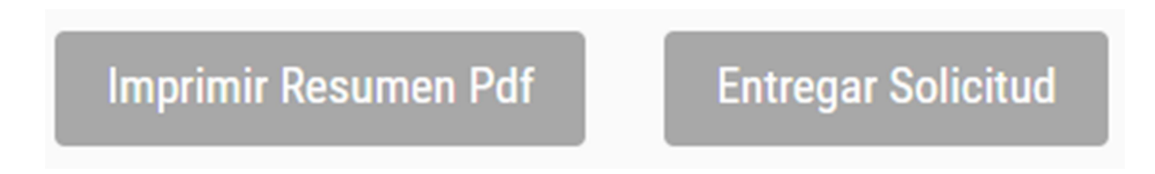

La persona solicitante seleccionará el botón "entregar solicitud", y entonces aparecerá un mensaje de confirmación que al aceptarlo, se obtendrá un resumen de la solicitud tramitada y la cual se podrá imprimir seleccionado el botón "imprimir".

Se recomienda imprimir y guardar el resumen aunque tras entregar la solicitud también recibirá un correo confirmando la entrega de la solicitud.

A tenor de lo establecido en el punto 5 de la Convocatoria general de estabilización, la persona solicitante seguirá las notificaciones relativas al proceso, identificando su posición según el número de solicitud que la Fundación le ha asignado al inscribirse. Este número se obtiene en el resguardo de la solicitud y se comunica a la persona solicitante mediante correo electrónico. En caso que la persona candidata no reciba este correo, debe ponerse en contacto con la Fundación a través del correo habilitado al efecto que es <u>ope@fisabio.es</u>.